# FSC 新版TLA签署指南

FSC中国办公室 2022年1月

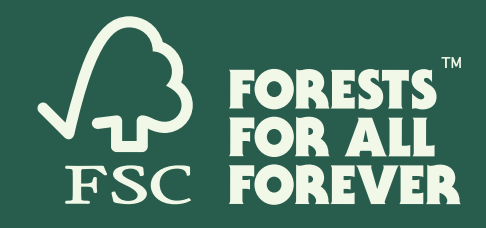

## 前往 <u>connect.fsc.org</u> 并点击"登录"。

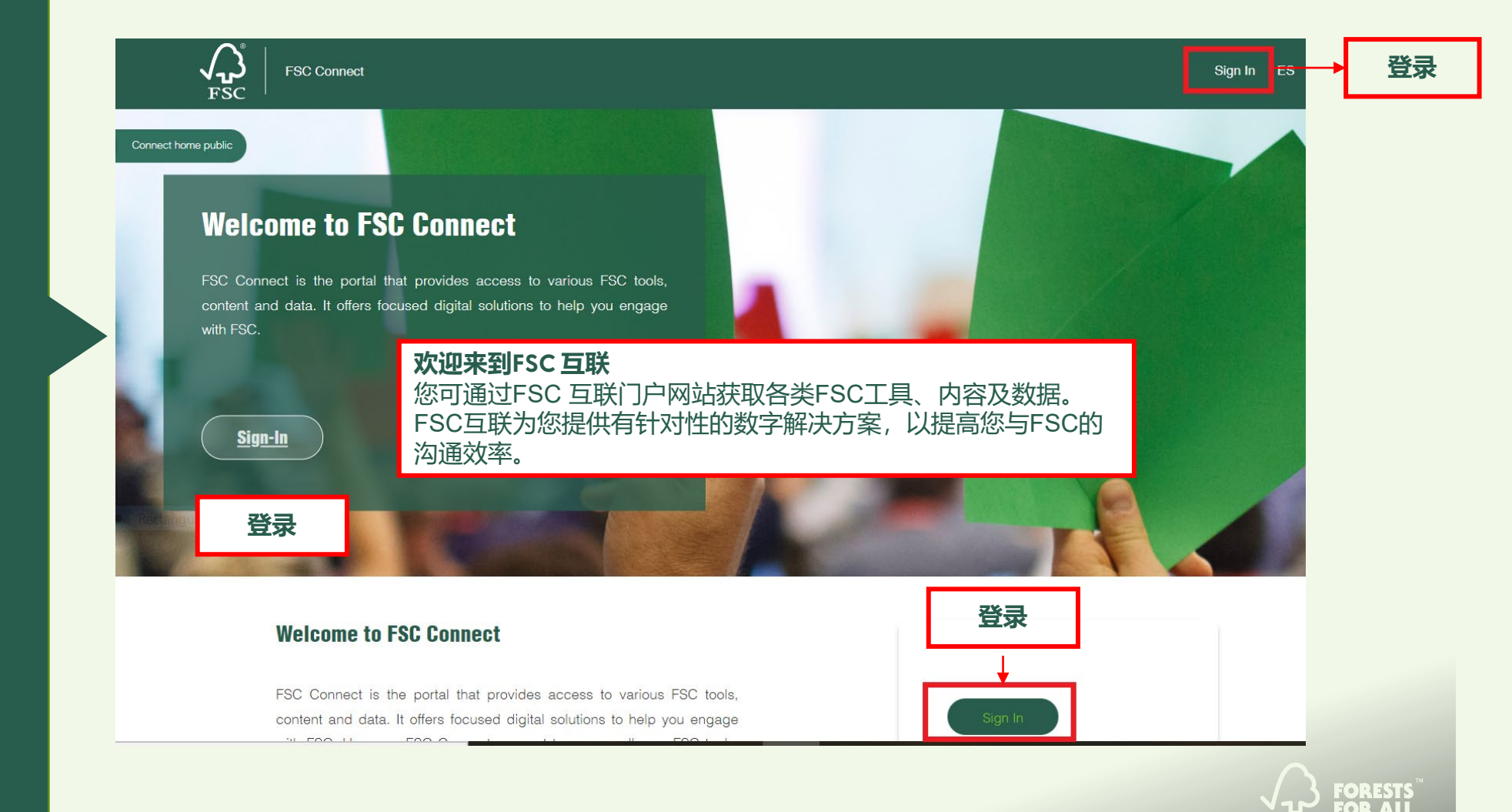

FSC FOREVER

第1步

第2步

## 使用您的电子邮箱和密码登录您的 FSC 账户。

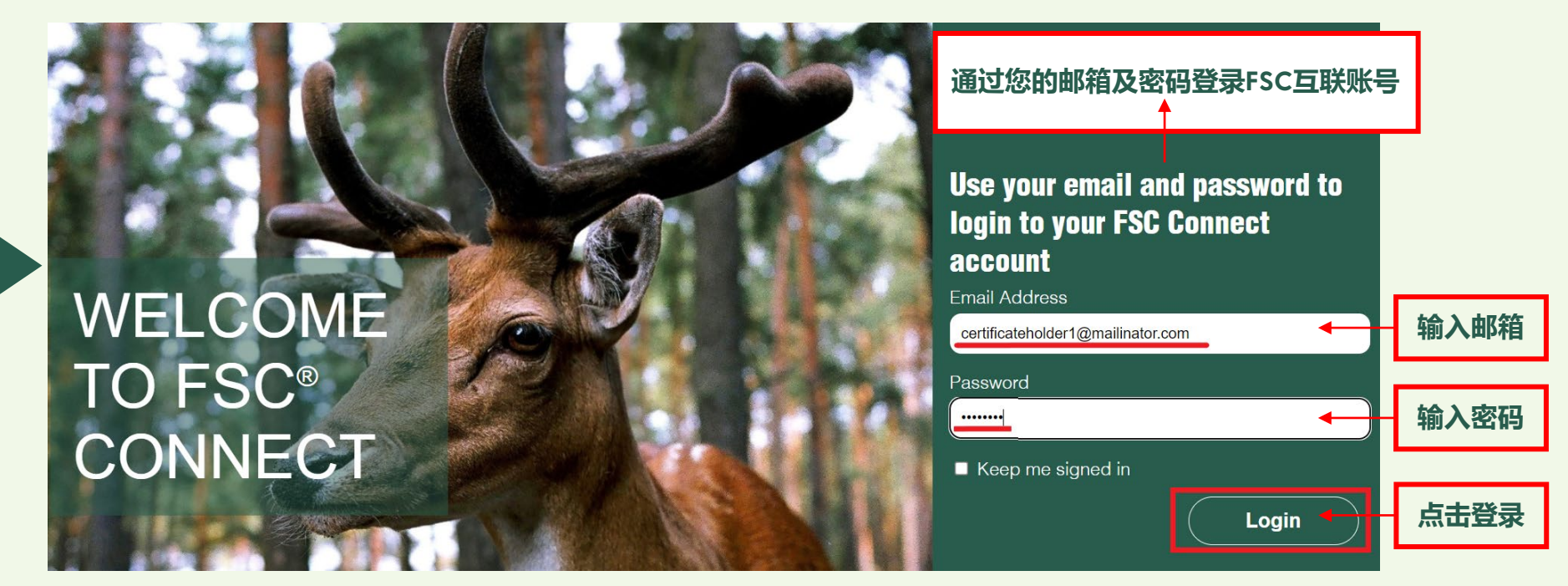

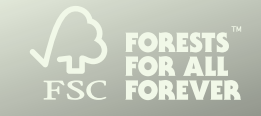

## 登录后, 您将进入证书持有人专属页面。 点击 工具栏 选择"发起 TLA "或 "FSC 认证门户"

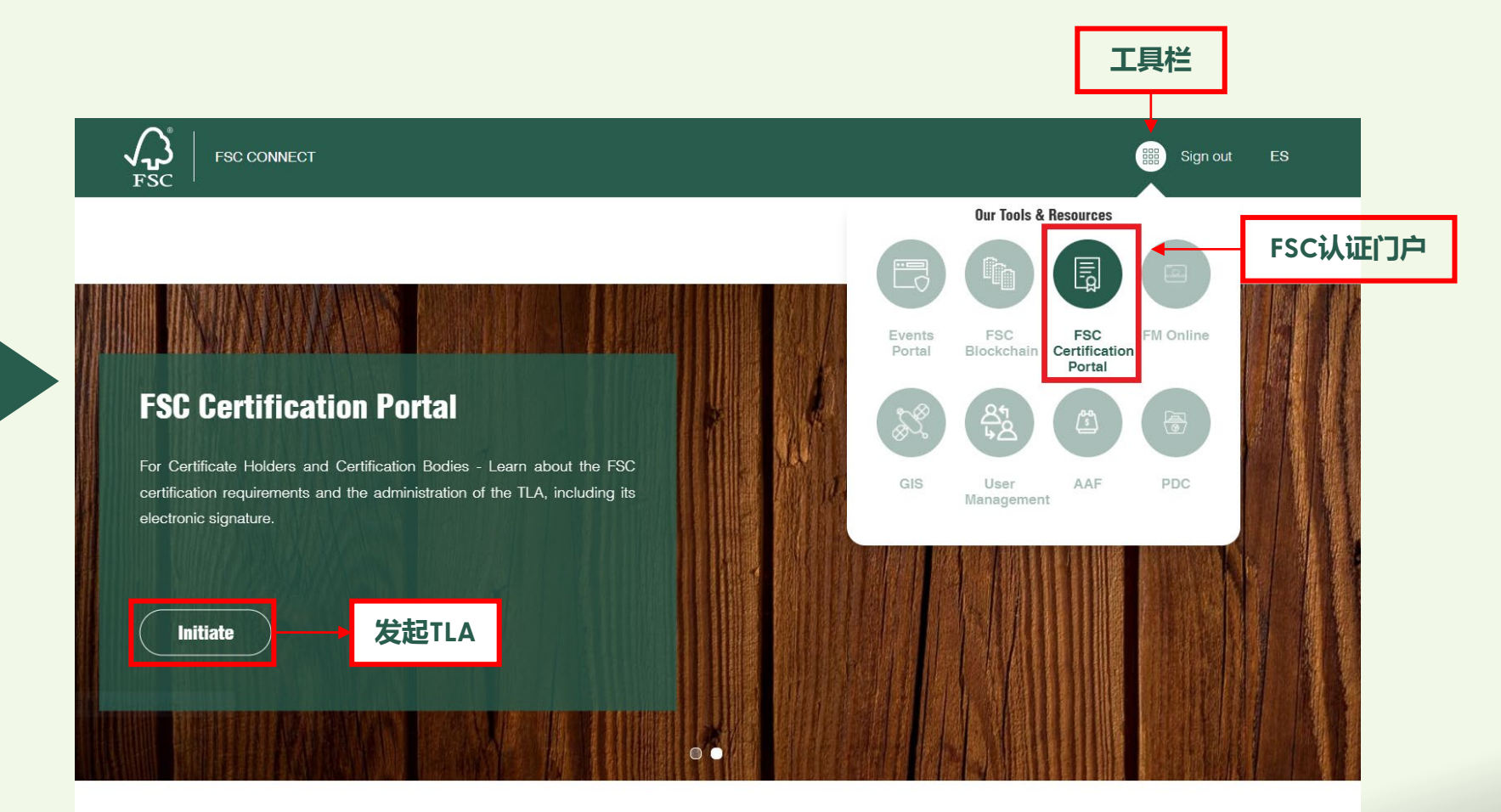

FSC FORESTS

# 第3步

第4步

## 阅读"条款和条件",并勾选方框表示接受。点击"继续"按钮。 点击下载中文版条款和条件:<u>https://cn.fsc.org/download-box.348.htm</u>

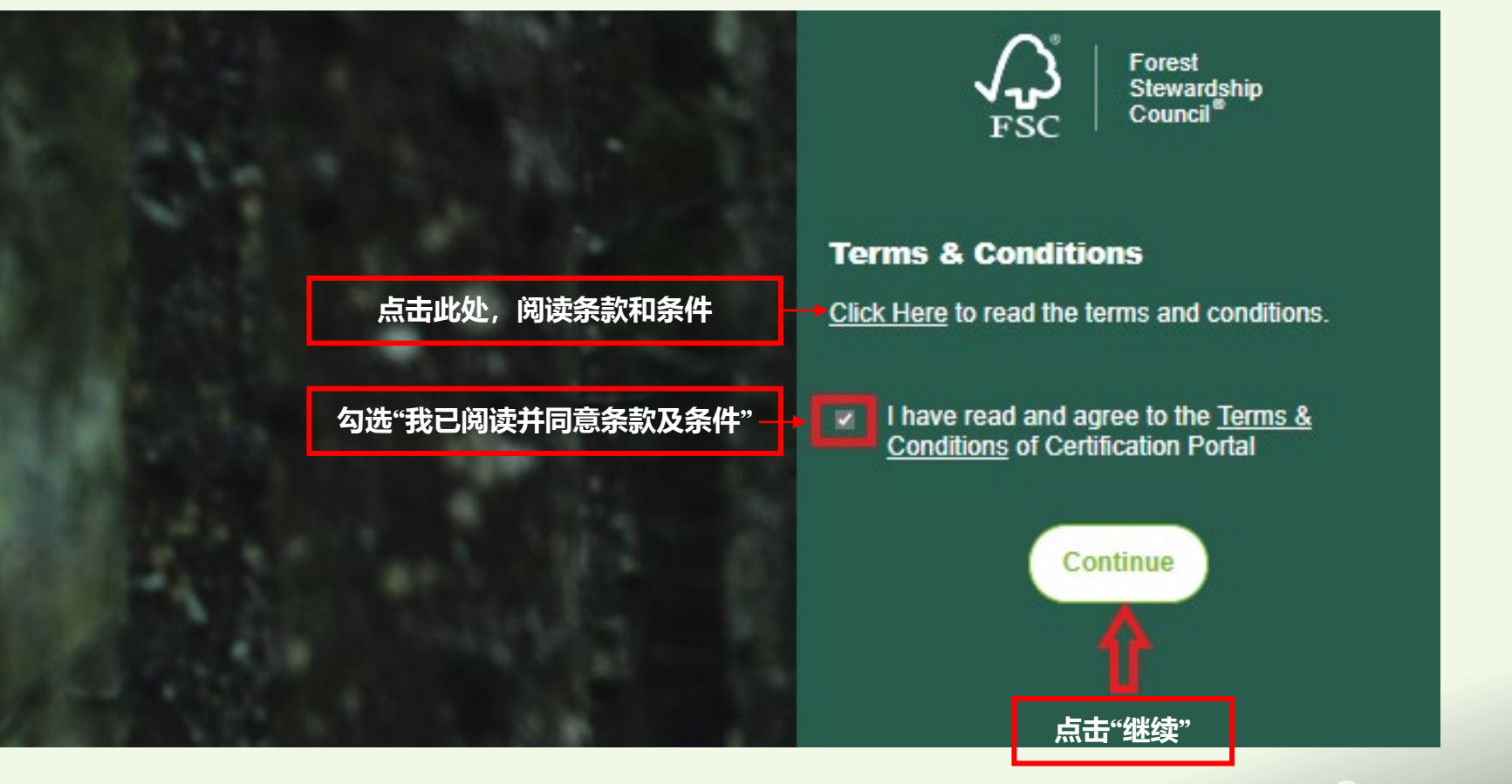

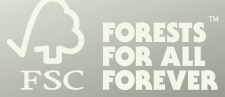

# 第5步

## 同意"条款和条件"后,您将被引导到"同意"页面 (本页面中文翻译内容详见下页)。 请详细阅读以下声明,如无异议勾选"是"。如有异议,请查看下一步。

### nents View License History III Welcome Certi... Global Solution 1 \* ES Primary Contact

### Indicates required field

FSC Connect

### My Consents EN POINT OF CONTACT for FSC Public Search \* Declaration of consent for designated staff person of Licensee:

In accordance with statutory requirements I hereby give permission to FSC Global Development GmbH, Adenauerallee 134, 63113 Bonn, Germany (hereinafer called 'FSC GD') to process and use my personal contact data as listed below in connection to the participation in the FSC Certification Scheme based on the precontractual and the contractual relationship under the License Agreement for the FSC Certification Scheme between FSC GD and the Licensee that (represent.

I hereby agree to that FSC GD may publish my contact data as the point of contact for consumers and interested parties within my organization on FSC Public Search, which is publicly accessible at info fac.org and in its primary purpose enables producers and consumers to verify the status and scope of FSC certification.

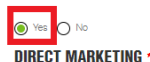

### Declaration of consent for designated staff person of Licensee:

In accordance with statutory requirements I hereby give permission to FSC Global Development GmbH, Adenauerallee 134, 53113 Bonn, Germany (hereinafter called 'FSC GD') and all of the FSC Group as well to relevant national and regional FSC Network Partners (hereinafter called 'Affiliates') to process and use my personal contact data as listed below in connection to the participation in the FSC Certification Scheme based on the precontractual relationship under the License Agreement for the FSC Certification Scheme between FSC GD and the Licensee that I represent.

I hereby agree that FSC GD and its Affiliates may process and use my contact data for marketing purposes, i.e. to share the marketing toolkit including examples on how to use it, for engagement in FSC campaigns, to communicate about new tools created by FSC, to help licensees with promotion of FSC products, to ask for collaboration and invite to events, to send promotional information about the FSC Certification Scheme and FSC AC's mission to support responsible management of the world's forests, or other related purposes.

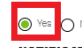

## NOTIFICATIONS & NOTICES \* Declaration of consent for designated staff person of Licensee:

In accordance with statutory requirements I hereby give permission to FSC Global Development GmbH, Adenauerallee 134, 53113 Bonn, Germany (hereinafter called 'FSC GD') and the FSC Group to process and use my personal contact data as listed below in connection to the participation in the FSC Certification Scheme based on the precontractual and the contractual relationship under the License Agreement for the FSC Certification Scheme between FSC GD and the Licensee that l represent.

hereby agree that FSC GD and FSC Group may process and use my email address to send notifications about the nature and scope of any

## FSC Connect Home License Agreements View License History

Agreement with the Licensee, as agreed in the License Agreement.

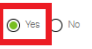

### MAIN CONTACT for FSC Certification \* Declaration of consent for designated staff person of Licensee:

In accordance with statutory requirements I hereby give permission to FSC Global Development GmbH, Adenauerallee 134, 53113 Bonn, Germany (hereinafter called 'FSC GD') and all of the FSC Group as well to relevant national and regional FSC Network Partners (hereinafter called 'Affiliates') to process and use my personal contact data as listed below in connection to the participation in the FSC Certification Scheme based on the precontractual and the contractual relationship under the License Agreement for the FSC Certification Scheme between FSC GD and the Licensee that represent.

Global Solution 1

I hereby agree that FSC GD and its Affiliaes may process and use my contact data to FSC Certification related matters, i.e. to provide technical updates, to inform about training sessions, to coordinate any integrity related activities, to update on FSC standards in local language, for matters of connecting B2B, if questions arise in regards to scope of FSC products, or other related purposes.

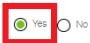

This consent declaration is subject to German law. The place of jurisdiction is Bonn.

I hereby declare that all information given is accurate and freely given.

The person has a right to revoke his/her consent given hereunder at any time and without giving any reason.

If you have a complaint about our use of your personal data, please contact our Data Protection Officer directly in the first instance so that we can address your complaint:

Scheja & Partner Rechtsanwälte

Mr. Boris Reibach Adenauerallee 136, 53113 Bonn Tel.:+49 (0) 228-227 226-0 Fax:+49 (0) 228-227 226-26 E-mail: info@scheja-partner.de

Contact form: http://www.scheja-partner.de/kontakt/kontakt.html

Website: info.scheja-partner.de

For more information about the use of personal data and your rights, please consult our Privacy Statement available at: Privacy Statement

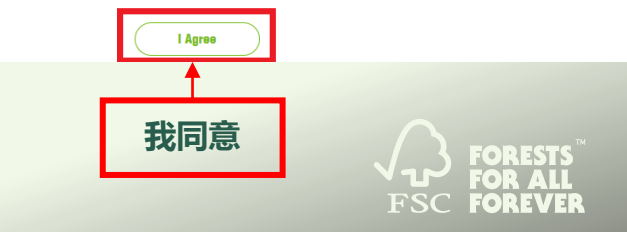

## 同意书

### 用于 FSC 公共搜索平台 (FSC Public Search) 的联系方式\* 被许可方指定工作人员的同意声明:

根据法定要求,本人特此允许 FSC 国际(FSC Global Development GmbH,以下简称"FSC GD";注册地址: Adenauerallee 134,53113 Bonn, Germany)根据 FSC GD 与我所代表的被许可方之间基于《FSC 认证体系许可协议》的预合同和合同关系,处理和使用如下所示本人的个人联系数据,以参与 FSC 认证体系。

我在此同意 FSC GD 在 FSC 公共搜索平台 (FSC Public Search) 上发布我的联系信息, 以便于消费 者和我所在组织内相关方的联系, 该搜索功能可通过 info.fsc.org 公开访问, 其主要目的是方便生 产者和消费者验证 FSC 认证状态及范围。

 是
 준 请确定贵公司通用电子邮件地址。
 电子邮箱地址:

**直接市场营销 ★** 被许可方指定工作人员的同意声明:

根据法定要求,本人特此允许 FSC 国际 (FSC Global Development GmbH,以下简称"FSC GD";注 册地址: Adenaueraliee 134,53113 Bonn, Germany)和 FSC 集团的所有成员以及 FSC 相关国家和 地区网络合作伙伴(以下简称"附属机构")根据 FSC GD 与我所代表的被许可方之间基于《FSC 认 证体系许可协议》的预合同和合同关系,处理和使用如下所示本人的个人联系信息,以参与 FSC 认证体系。

我在此同意 FSC GD 及其附属机构可以出于营销目的处理并使用我的联系信息,即共享营销工具 包,包括使用示例,参与 FSC 活动,宣传 FSC 创建的新工具,以帮助被许可方推广 FSC 产品、寻 求合作及邀请参加活动、传递有关 FSC 认证体系和 FSC AC 支持负责任森林管理的使命或其他相关 目的的宣传信息。

● <sub>是</sub> ○ 否

> **通知 ★** 被许可方指定工作人员的同意声明:

本人特此允许 FSC 国际 (FSC Global Development GmbH, 以下简称"FSC GD"; 注册地址: Adenauerallee 134, 53113 Bonn, Germany) 和 FSC 集团根据 FSC GD 与我所代表的被许可方之间基 于《FSC 认证体系许可协议》的预合同和合同关系,处理和使用如下所示本人的个人联系数据,以 参与 FSC 认证体系。

我在此同意 FSC GD 和 FSC 集团可以使用我的电子邮件地址以向被许可方发送《认证要求》性质及适用范围相关的通知(包括新要求和修订版),以及《许可协议》约定的暂停或终止被许可方 《许可协议》的通知。 ● <sub>是</sub> ○ 否

### FSC 认证的主要联系人\* 被许可方指定工作人员的同意声明:

根据法定要求,本人特此允许 FSC 国际 (FSC Global Development GmbH,以下简称"FSC GD";注 册地址: Adenaueraliee 134,53113 Bonn, Germany)和 FSC 集团的所有成员以及 FSC 相关国家和 地区网络合作伙伴(以下简称"附属机构")根据 FSC GD 与我所代表的被许可方之间基于《FSC 认 证体系许可协议》的预合同和合同关系,处理和使用如下所示本人的个人联系信息,以参与 FSC 认证体系。

我在此同意 FSC GD 及其附属机构在处理 FSC 认证相关事宜时可以使用我的联系信息提供以下通知: 技术更新、培训课程通知、协调任何与诚信相关的活动、以当地语言更新 FSC 标准,连接 B2B 相关事宜, FSC 产品范围或其他相关问题。

● <sub>是</sub> ○ <sub>否</sub>

本同意声明受德国法律约束。管辖地是波恩。

我在此声明,提供的所有信息都是准确且自愿提供的。

签字人有权随时撤销他/她在本协议中同意的内容,无需出示任何理由。

如果您对我们使用您的个人数据有任何异议,请直接联系我们的数据保护官员,以便我们解决:

Scheja & Partner Rechtsanwälte

Mr. Boris Reibach Adenauerallee 136, 53113 Bonn 电话: <u>+49 (0) 228-227 226-0</u> 传真: <u>+49 (0) 228-227 226-26</u> E-mail: <u>info@scheja-partner.de</u> 联系表格: <u>http://www.scheja-partner.de/kontakt/kontakt.html</u> 网址: info.scheja-partner.de

有关更多个人数据使用及您享有的权利信息,请参阅我们的隐私声明,网址为: 隐私声明

# 第5步

若您在以上任一声明处勾选"否",请留下贵司通用的或联系人的电子邮箱, 点击页面底部的"我同意"按钮继续。(本页内容同第5步,中文详见上页)

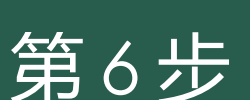

View License History

## FSC Connect Home License Agreements View License History I View Constant Global Solution 1 Primary Contact Primary Contact

### \* Indicates required field Mv Consents

FSC Connect

### EN POINT OF CONTACT for FSC Public Search \* Declaration of consent for designated staff person of Licensee:

In accordance with statutory requirements I hereby give permission to FSC Global Development GmbH, Adenauerallee 134, 53113 Bonn, Germany (hereinafter called 'FSC GD') to process and use my personal contact data as listed below in connection to the participation in the FSC Certification Scheme based on the precontractual and the contractual relationship under the License Agreement for the FSC Certification Scheme between FSC GD and the License that | represent.

I hereby agree to that FSC GD may publish my contact data as the point of contact for consumers and interested parties within my organization on FSC Public Search, which is publicly accessible at info.fsc.org and in its primary purpose enables producers and consumers to verify the status and scope of FSC certification.

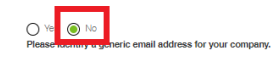

Email Address\*

### DIRECT MARKETING \* Declaration of consent for designated staff person of Licensee:

In accordance with statutory requirements I hereby give permission to FSC Global Development GmbH, Adenauerallee 134, 53113 Bonn, Germany (hereinafter called 'FSC GD') and all of the FSC Group as well to relevant national and regional FSC Network Partners (hereinafter called 'Affiliates') to process and use my personal contact data as listed below in connection to the participation in the FSC Certification Scheme based on the precontractual and the contractual relationship under the License Agreement for the FSC Certification Scheme between FSC GD and the License that represent.

I hereby agree that FSC GD and its Affiliates may process and use my contact data for marketing purposes, i.e. to share the marketing toolkit including examples on how to use it, for engagement in FSC campaigns, to communicate about new tools created by FSC, to help licentees with promotion of FSC products, to ask for collaboration and invite vents, to send promotional information about the FSC Certification Scheme and FSC AC's mission to support responsible management of the world's forests, or other related purposes.

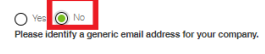

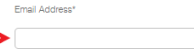

### MAIN CONTACT for FSC Certification \* Declaration of consent for designated staff person of Licensee:

In accordance with statutory requirements I hereby give permission to FSC Global Development GmbH, Adenauerallee 134, 53113 Bonn, Germany (hereinafter called 'FSC GD') and all of the FSC Group as well to relevant national and regional FSC Network Parmers (hereinafter called 'Affiliates') to process and use my personal contact data as listed below in connection to the participation in the FSC Certification Scheme based on the precontractual and the contractual relationship under the License Agreement for the FSC Certification Scheme between FSC GD and the Licensee that I represent.

I hereby agree that FSC GD and its Affiliates may process and use my contact data to FSC Certification related matters, i.e. to provide technical updates, to inform about training sessions, to coordinate any integrity related activities, to update on FSC standards in local language, for matters of connecting B28 i duestions arise in regards to scope of FSC products, or other related purposes.

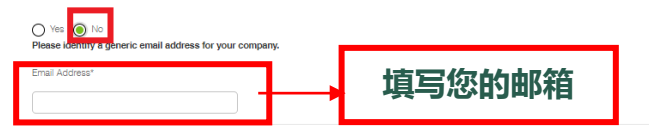

This consent declaration is subject to German law. The place of jurisdiction is Bonn.

I hereby declare that all information given is accurate and freely given.

The person has a right to revoke his/her consent given hereunder at any time and without giving any reason.

If you have a complaint about our use of your personal data, please contact our Data Protection Officer directly in the first instance so that we can address your complaint:

Scheja & Partner Rechtsanwälte

Mr. Boris Reibach Adenauerallee 136 53113 Bonn

Tel.:+49 (0) 228-227 226-0

Fax:+49 (0) 228-227 226-26

E-mail: info@scheja-partner.de

- Contact form: http://www.scheja-partner.de/kontakt/kontakt.html
- Website: info.scheja-partner.de

For more information about the use of personal data and your rights, please consult our Privacy Statement available at: Privacy Statement

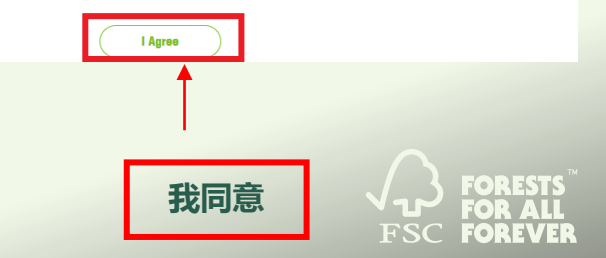

您已经以证书持有者的身份登录了FSC 认证门户网站。 点击"发起 TLA", 3 步签署新版 TLA。

第7步

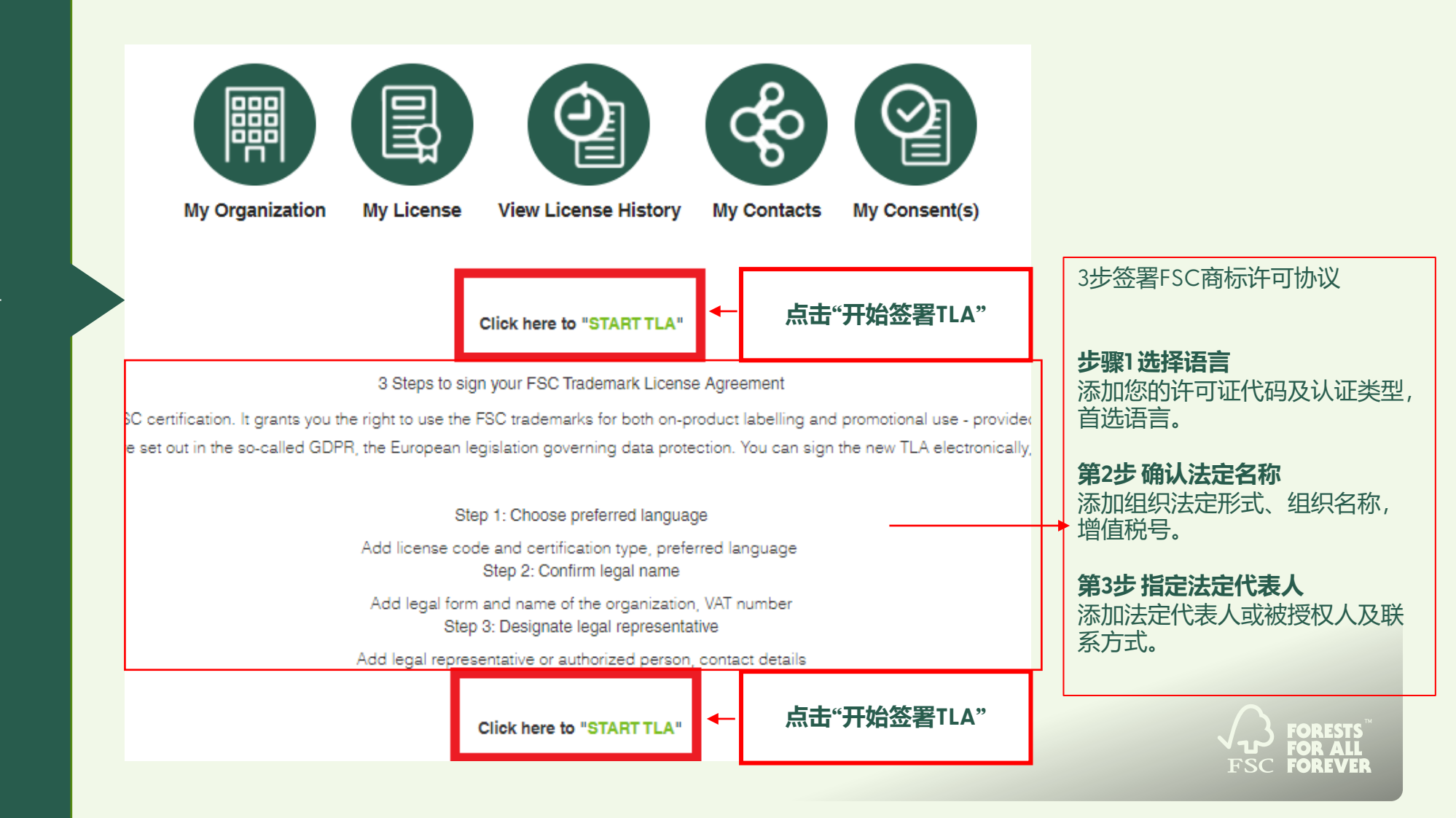

输入您的许可证代码及证书类型验证您的身份。点击"开始"继续。

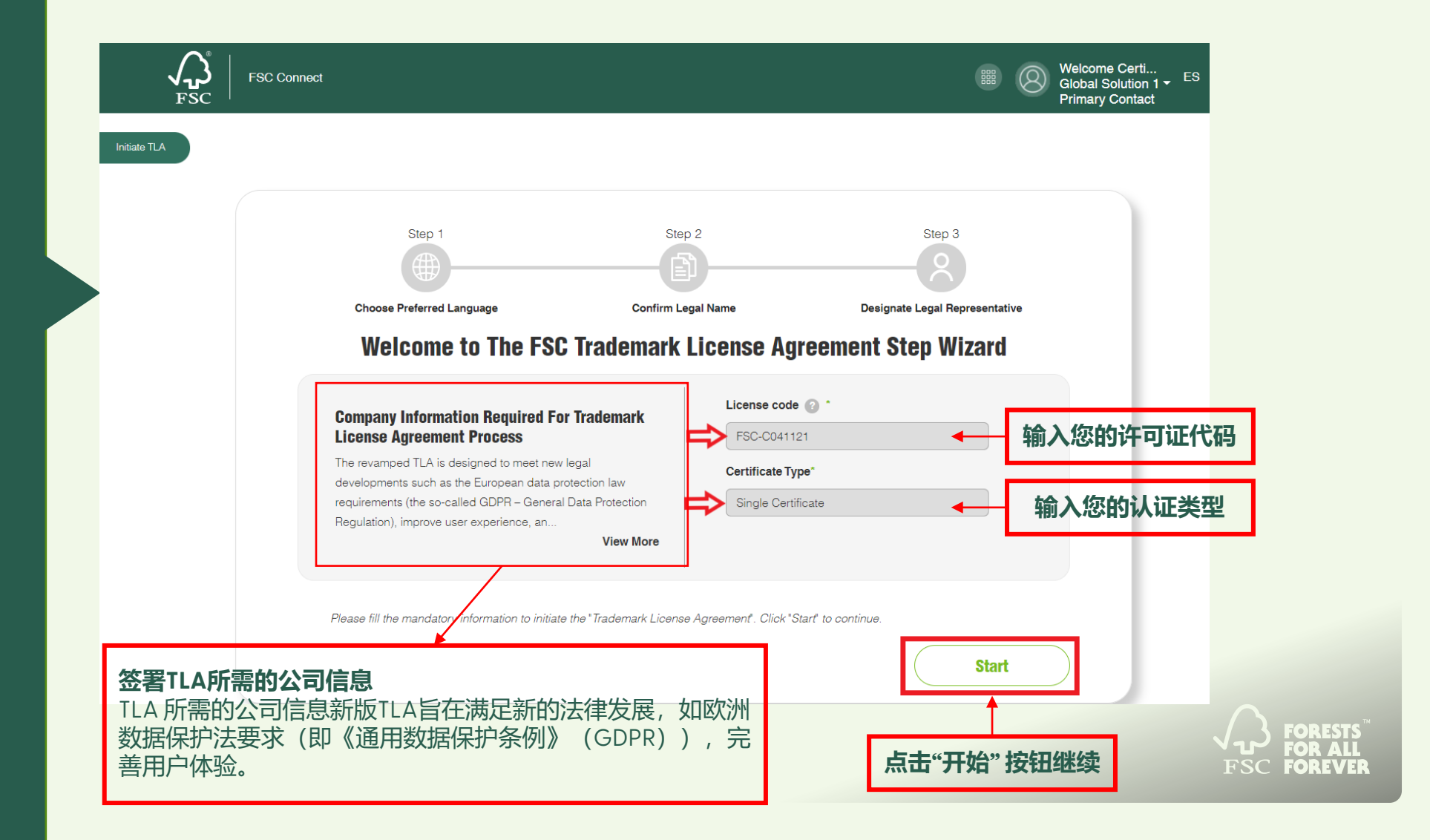

第8步

## 1. 选择语言, 然后点击"下一步"

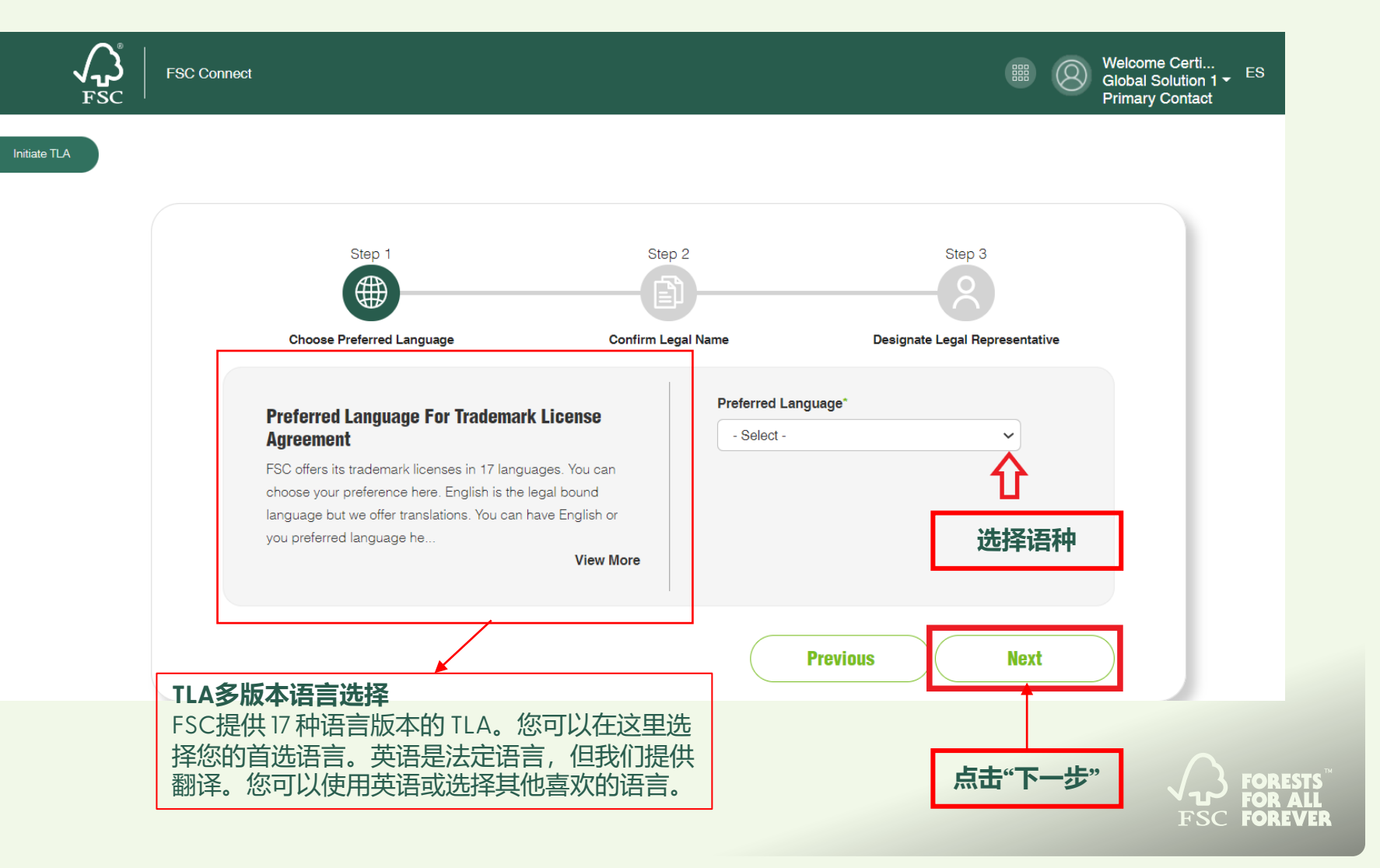

# 第9步

第10步

## 2.确认贵司的法定名称、填写公司信息,点击"下一步"。

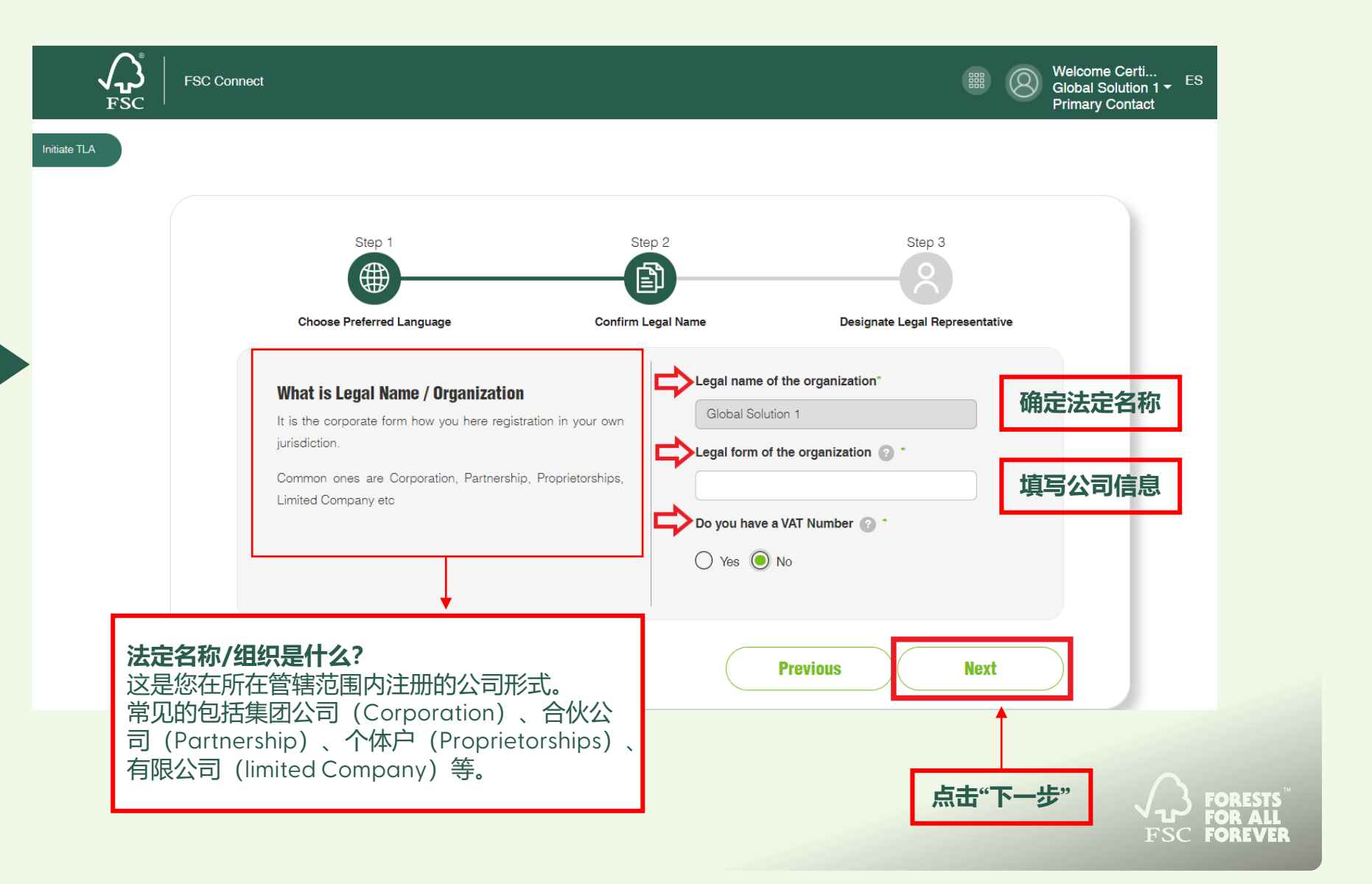

3.选择法人 (3个选项:"我是法定代表人"、"从公司联系人中选择"或"为法定代表人 创建新账户"),然后点击"预览"。

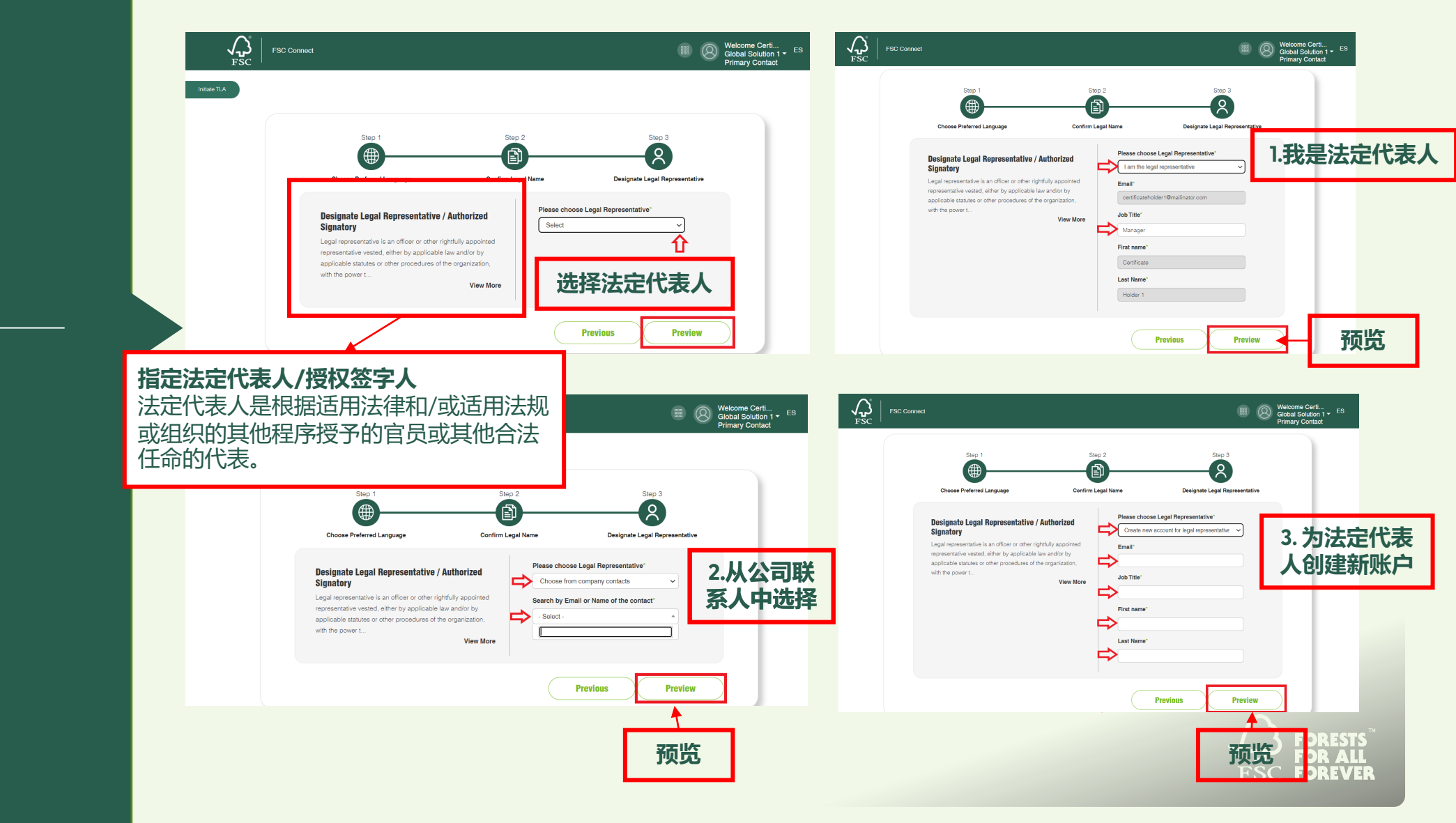

第11步

请检查信息信息正确与否。如无问题,请勾选"我已阅读并确认所提交信息的准确 性",点击"完成"按钮 启动 TLA签署流程。如有问题,请点击"上一步"更改信息。

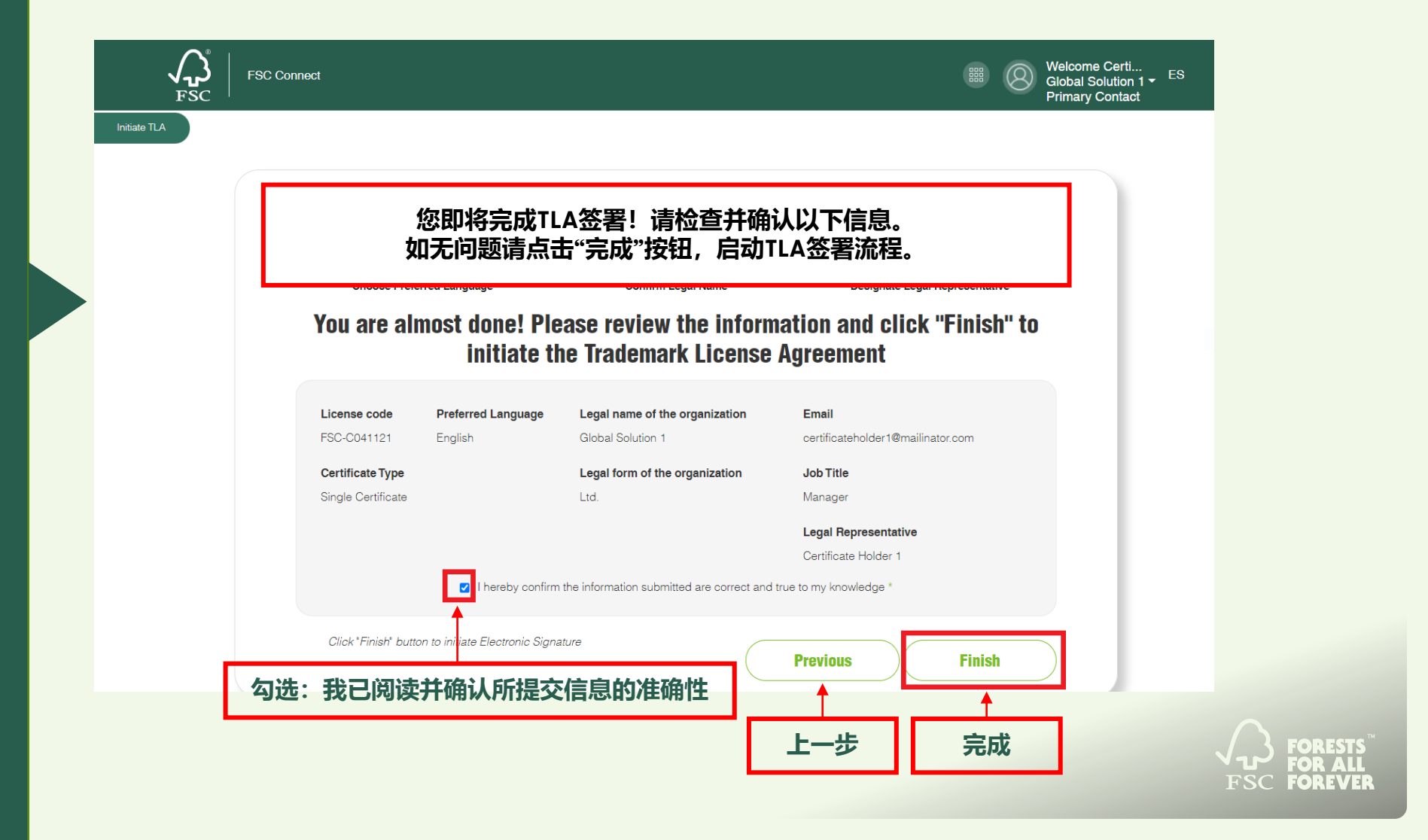

# 第12步

第13步

| 非常                     | 常感谢! 您            | 记成功发起T                                | LA签署流程。                                                |
|------------------------|-------------------|---------------------------------------|--------------------------------------------------------|
| FSC Connect            |                   | Home License Agreen                   | nents View License History 🏼 🔘 Welco<br>Globa<br>Prima |
|                        | Thank you! Your " | Trademark License Agreement" has been | successfully initiated.                                |
|                        |                   |                                       | License Agreement Process Status : Ready to send       |
| Mr. O. at West Ser     |                   | Parasa Assessed                       |                                                        |
|                        | Global Solution 1 | License Agreement                     | Ltd.                                                   |
| Certification Code     | : FSC-COC-041121  | Preferred Language *                  | English                                                |
| Certification Status   | : Applicant       | Lood Researchite                      | Largion                                                |
| First Issue Date       |                   | Legal Representative                  | certificateholder1@mailinator.com                      |
| Last Issue Date        | : 11/3/2021       | Email 1                               |                                                        |
| Expiry Date            | : 11/2/2026       | Job Title*                            | Manager                                                |
|                        |                   | First Name *                          | Certificate                                            |
|                        |                   | Last Name*                            | Holder 1                                               |
|                        |                   | * Required Information for License A  | greement                                               |
|                        |                   |                                       |                                                        |
| My License             |                   |                                       |                                                        |
| License Code           | : FSC-C041121     |                                       |                                                        |
| License Statue         | . Single License  |                                       |                                                        |
| License Process Status | Beady to send     |                                       |                                                        |
| License Signature Date | :                 |                                       |                                                        |
| License Expire Date    |                   |                                       |                                                        |

核对之前填入的基本信息

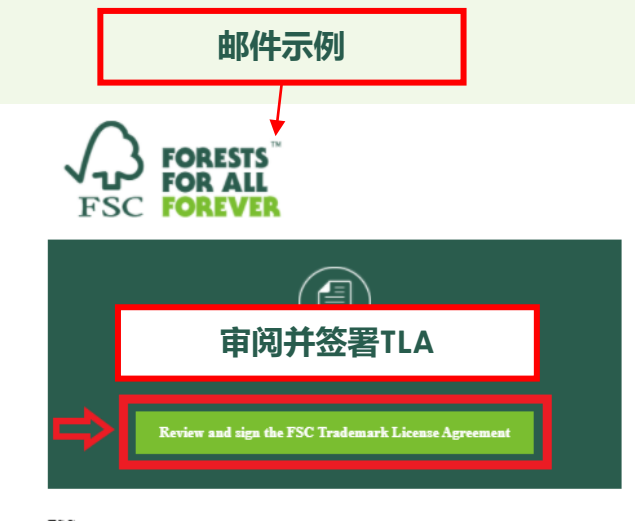

FSC no-reply@connect.fsc.org

Dear Certificate Holder 1,

You are receiving this email because FSC® is updating the License Agreement for the FSC Certification Scheme. The License Agreement regulates the relationship between FSC and your organization. It also contains provisions allowing your organization to use the FSC trademarks for on-product labelling or promotional use. As the authorized legal representative, you are entrusted to sign the updated License Agreement on behalf of your organization.

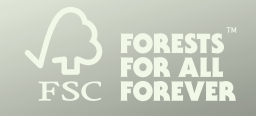

您已成功创建 TLA。您的指定法定代表人将会收到一封电子邮件。 请登录法定代表人邮箱并点击<mark>审阅并签署TLA,通过 DocuSign®</mark>签署 TLA。 请阅读"<u>电子记录及签名披露</u>"(<u>https://cn.fsc.org/download-box.347.htm</u>),并 勾选"<u>我已阅读并同意电子记录和签名披露,并特此声明本人为所在组织签署本协议</u> <u>的授权签字人</u>。"点击"继续"按钮。

# 第14步

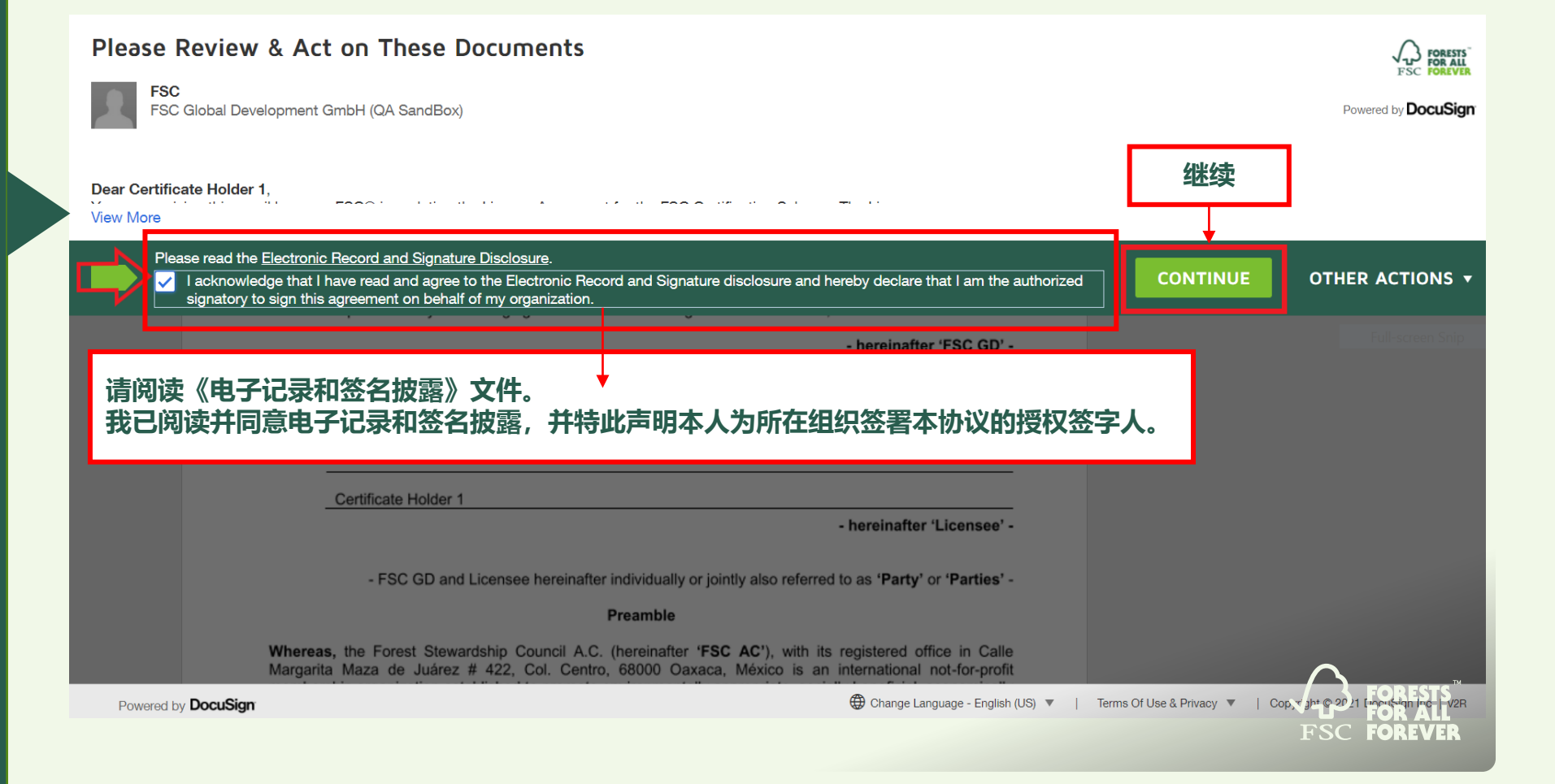

第15步

|            |                      |                           | Ψ                        | Q Y          |                       | <u>ن</u>     |                                         |                        |                                     |
|------------|----------------------|---------------------------|--------------------------|--------------|-----------------------|--------------|-----------------------------------------|------------------------|-------------------------------------|
|            |                      | 16241EAE CEO4 4PD0 0500 7 | 00057405400              | DEMONS       | TRATION DOC           | UMENT ONL    | Y                                       |                        |                                     |
| START      | Docuoign Envelope in | a                         | 02217405405              | 999 3rd A    | ve, Suite 1700        | Seattle • Wa | ashington 98104 • (206) 219-0200        |                        |                                     |
|            | $\cap$               |                           |                          | Fo           | rest Stev             | /ardshij     | o Council®                              |                        |                                     |
| 行          | <b>√</b> ℃           |                           |                          |              |                       |              |                                         |                        |                                     |
|            | FSG                  | 2                         |                          |              |                       |              |                                         |                        |                                     |
| 开始         |                      | License Ag                | reement for the FS       | C® Certifi   | cation Scl            | neme         |                                         |                        |                                     |
|            | Between              |                           |                          |              |                       |              |                                         |                        |                                     |
|            | (1)                  | FSC Global Develo         | opment GmbH, Ad          | lenauerallee | 134, 53<br>Carstensen | 3113 Bo      | nn, Germany                             |                        |                                     |
|            |                      | represented by the Maria  | ging Director Mir. Rin D | ening becker | Carstensen,           | - herein:    | after 'ESC GD' -                        |                        |                                     |
|            | and                  |                           |                          |              |                       | - nerenne    |                                         |                        |                                     |
|            | (2)                  |                           |                          |              |                       |              |                                         |                        |                                     |
|            |                      | Global Solution 1         |                          |              |                       |              |                                         |                        |                                     |
|            |                      |                           |                          |              |                       |              |                                         |                        |                                     |
|            |                      | Certificate Holder 1      |                          |              |                       | - hereinat   | iter 'Licensee' -                       |                        |                                     |
|            |                      |                           |                          |              |                       |              |                                         |                        |                                     |
| •          | ) o ou Sign          |                           |                          |              |                       |              | a Language - English /LIS) 💌 📘 Terms () | f Llee & Privaov 💌 📘 🔿 | opyright © 2021 DocuSign Inc. I V2P |
| Powered by | Jocusign             |                           |                          |              |                       | Chung        |                                         |                        |                                     |
|            |                      |                           |                          |              |                       |              |                                         |                        |                                     |
|            |                      |                           |                          |              |                       |              |                                         |                        | Vu Fo                               |
|            |                      |                           |                          |              |                       |              |                                         |                        | FSC FO                              |

请仔细阅读文件,阅读完后点击文件左上角的"开始"。这将跳转至"签署"字段。

## 点击"签署"以创建签名。(系统会显示您的手写姓名作为签名建议。您也可以手写或 上传您的电子签名。)在签署所有必填字段后,点击文件右上角的"完成" 按钮

|                                                                  | Q Q ± T 🔁 🛟 Ø                                                                                                    |                                              | 7 |
|------------------------------------------------------------------|----------------------------------------------------------------------------------------------------|----------------------------------------------|---|
|                                                                  | this Agreement contain an omission, the remaining provisions or parts thereof will continue in full force and effect<br>without being impaired or invalidated in any way, Instead of the invalid or unenforceable provision a valid and<br>enforceable provision is deemed to have been agreed upon which most closely approximates the intent and<br>economic effect of the invalid or unenforceable provision. The same applies in the case of an omission.                                                                                                    |                                              |   |
|                                                                  | 23. Signature Page                                                                                                    |                                              |   |
| 23.1.                                                            | Licensee accepts with the signature below via DocuSign the terms and conditions of this Agreement. This<br>Agreement becomes effective by the time FSC GD countersigns it also via DocuSign and makes it accessible<br>on the FSC Certification Portal.                                                                                                    |                                              |   |
| SIGN                                                             | Date                                                                                                    |                                              |   |
| $\wedge$                                                         | For ESC GD For Licensee                                                                                                    |                                              |   |
|                                                                  | Certificate Holder 1                                                                                                    |                                              |   |
|                                                                  |                                                                                                    |                                              |   |
| 金子                                                               |                                                                                                    |                                              |   |
|                                                                  |                                                                                                    |                                              |   |
|                                                                  |                                                                                                    |                                              |   |
|                                                                  |                                                                                                    |                                              |   |
|                                                                  |                                                                                                    |                                              |   |
| Powered by DocuSign                                              | 🌐 Change Language - English (US) 🔻 🕴 Termi                                                                                                    | s Of Use & Privacy 🔻 🕴 Cc                    |   |
| Powered by <b>DocuSign</b>                                       | Change Language - English (US) V   Term                                                                                                    | s Of Use & Privacy 🔻 🕴 Cc                    |   |
| Powered by <b>DocuSign</b><br>Select the sign field to           | Create and add your signature                                                                                                    | s Of Use & Privacy V Cc<br>EINISH OTI        |   |
| Powered by <b>DocuSign</b><br>Select the sign field to           | Grange Language - English (US)      Term     Adopt Your Signature                                                                                                    | s Of Use & Privacy V   Cc<br>EINISH OTI<br>X |   |
| Powered by <b>DocuSign</b><br>Select the sign field to           | Craste and add wur signature  Adopt Your Signature                                                                                                    | s Of Use & Privacy ▼   Cc<br>EINISH OTI<br>× |   |
| Powered by <b>DocuSign</b><br>Select the sign field to           | Confirm your name, initials, and signature.                                                                                                    | s Of Use & Privacy ▼   Cc<br>EINISH OTT<br>× |   |
| Powered by <b>DocuSign</b><br>Select the sign field to           | Consiste and add weur elementure  Adopt Your Signature  Confirm your name, initials, and signature.  * Required                                                                                                    | s0fUseâPhvacy ♥   0:<br>EINISH OT<br>X       |   |
| Powered by DocuSign<br>Select the sign field to<br>23.1.         | Consiste and add your signature  Adopt Your Signature  Confirm your name, initials, and signature.  Required Full Name* Initials*                                                                                                    | SOTUBE& Privacy V   CC                       |   |
| Powered by <b>DocuSign</b><br>Select the sign field to<br>23.1.  | Consiste and add wour signature  Adopt Your Signature  Confirm your name, initials, and signature.  Required Full Name* Certificate Holder 1 CH                                                                                                    | SOTUBE& Privacy V   Cc                       |   |
| Powered by DocuSign<br>Select the sign field to<br>23.1.         | Confirm your name, initials, and signature.  Required Full Name* Certificate Holder 1 CH ELECT STYLE DRAW UPLOAD                                                                                                    | SOTUBE & Privacy V   CC                      |   |
| Powered by DocuSign<br>Select the sign field to<br>23.1.         | Confirm your name, initials, and signature.  Required Full Name* Certificate Holder 1 CH EELECT STYLE DRAW UPLOAD PREVIEW                                                                                                    | OTUSE& Privacy V   Cc                        |   |
| Powered by DocuSign<br>Select the sign field to<br>23.1.<br>SIGN | Confirm your name, initials, and signature.                                                                                                    | OTUSe& Privacy V   Cc                        |   |
| Powered by DocuSign<br>Select the sign field to<br>23.1.         | Confirm your name, initials, and signature.  Required Full Name* Certificate Holder 1 Certificate Holder 1 Certificate Holder 1 Certificate Holder 1 Certificate Holder 1 Certificate Holder 1 Certificate Holder 1 Certificate Holder 1 CH Certificate Holder 1 CH Certificate Holder 1 CH CH CH CH CH CH CH CH CH CH CH CH CH                                                                                                    | SOTUBE & Privacy V   CC                      |   |
| Powered by DocuSign<br>Select the sign field to<br>23.1.         | Confirm your name, initials, and signature.  Required Full Name* Certificate Holder 1 Certificate Holder 1 Certifi | SOTUSE& Privacy V   CC                       |   |
| Select the sign field to<br>23.1.                                |                                                                                                    | SOTUBE& Privacy V   CC                       |   |

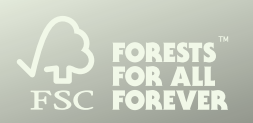

# 第16步

# 第17步

## 您已完成TLA的签署。请点击"继续"通过电子邮箱接收本文件副本。

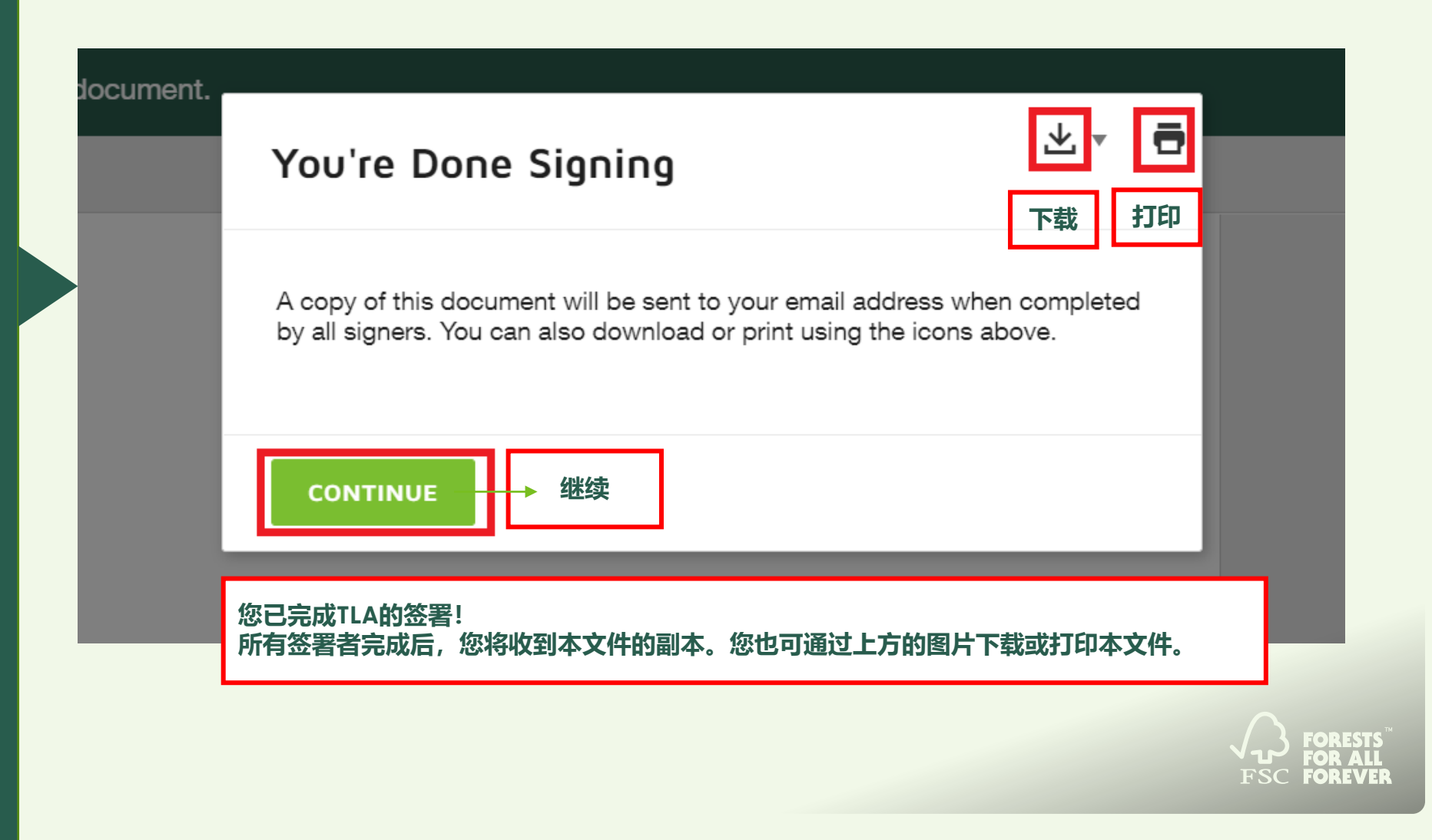

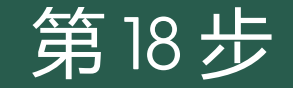

## 恭喜您已完成TLA的签署流程!

DocuSign

# You're All Done!

You'll receive a copy once everyone has signed

您已完成TLA的签署! 所有签署者完成后,您将收到本文件的副本。

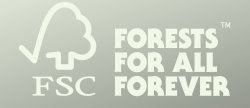

# Thank you

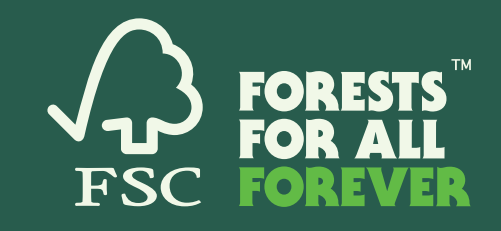

## Forest Stewardship Council®

FSC® Global Development

• • • • • • •

Adenauerallee 134, 53113 Bonn, Germany T +49 (0) 228 367 66-0 F +49 (0) 228 367 66-30 FSC Global Development © All rights reserved FSC® F000100

www.fsc.org